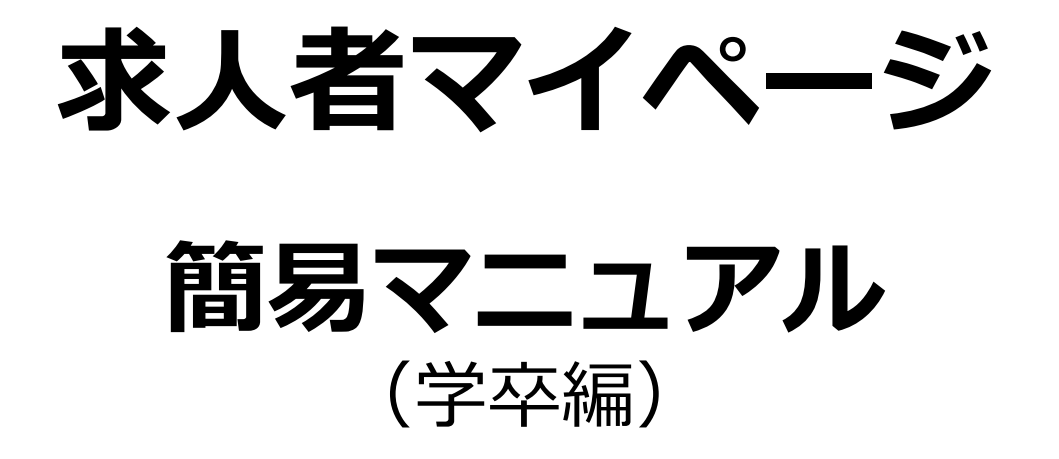

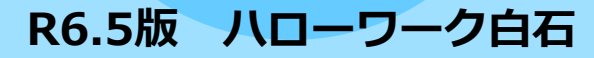

# 令和7年3月卒業の高校生用求人は、 令和6年6月1日以降に登録をお願いします。

※それ以前に入力いただいたお申し込みは差し戻しさせていただきます。 (来所の場合も6/1以前はお受けできません)

| 1. | 求人情報を仮登録する(新規作成)・・・・・・1   |
|----|---------------------------|
| 2. | 求人情報を仮登録する(転用作成)・・・・・・3   |
| 3. | パスワードを忘れたとき・・・・・・・・・・6    |
| 4. | 求人を差し戻されたとき・・・・・・・・・・7    |
| 5. | 申込み状態を表す「ステータス表示」の開設・・・10 |

### 1. 求人情報を仮登録する(新規作成)

※大卒等・高卒求人は受付開始日が決まっています。

マイページから求人情報を仮登録することができます。

仮登録は新規で登録する方法と、以前に登録した求人を転用して登録する方法の二通りが あります。

また、仮登録入力中の求人情報は一時保存できます。ただし、一時保存中は新規に別の 求人を仮登録できません。

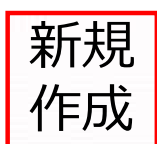

|                                                                                                    | マーム     マーム     マーム     マーム       マーム     マーム     マーム     マーム       マーム     マーム     マーム     マーム       マーム     マーム     マーム     マーム       マーム     マーム     マーム     マーム       マーム     アーム     アーム     マーム       マーム     アーム     アーム     アーム       マーム     アーム     アーム     アーム       アーム     アーム     アーム     アーム       アーム     アーム     ア                                                                                                    |                             |                                                                                                    |                                                                                                    |
|----------------------------------------------------------------------------------------------------|----------------------------------------------------------------------------------------------------|-----------------------------|----------------------------------------------------------------------------------------------------|----------------------------------------------------------------------------------------------------|
| The first of reproduct of the reproduct of the reproduct of | - 1999-10-001 (1999-00-00-00-00-00)         水(小菜香香香         水(小菜香香香         (1999-10-00-00-00-00-00-00)         (1999-10-00-00-00-00-00-00)         (1999-10-00-00-00-00-00-00)         (1999-10-00-00-00-00-00-00-00-00-00-00-00-00-                                                                                                    |                             |                                                                                                    |                                                                                                    |
| 次人/応募管理   新規求人情報を登録 新規求人情報を登録   御佐有数中表たは単し込み中の求人 「「「」」」」」」」」」」」」」」」」」」」」」」」」」」」」」」」」」」                                                                                                    | 求人/応募管理     新規求人情報を登録     第一切一つの日: 第人級門 第<br>第二切一つの日: 第人級門 第<br>第二切一つの日: 第人級門 第<br>第二切一つの日: 第人級門 第<br>第二切一つの日: 第人級門 第<br>第二切一つの日: 第人級門 第<br>第二切一つの日: 第人級門 第<br>第二切一つの日: 第人級門 第<br>第二切一つの日: 第人級門 第<br>第二切一つの日: 第人級門 第<br>第二切一つの日: 第人級門 第<br>第二切一つの日: 第人級門 第<br>第二切一つの日: 第人級門 第<br>第二切一つの日: 第人級門 第<br>第四回目: 第二切一つの日: 第人級門 第<br>第四回目: 第二切一つの日: 第人級門 第<br>第四回目: 第二切一つの日: 第二切一つの日: 第二切一の日: 第二切一の日: 第二切一日: 第二切一日: 第二切一日: 第二切一日: 第二切一日: 第二切一日: 第二切一日: 第二切一日: 第二切一日: 第二切一日: 第二切一日: 第二切一日: 第二切一日: 第二切一日: 第二切一日: 第二切一日: 第二切一日: 第二切一日: 第二切一日: 第二切一日: 第二切一日: 第二切一日: 第二切一日: 第二切一日: 第二切一日: 第二切一日: 第二切一日: 第二切目: 第二切目: 第二切一日: 第二切一日: 第二切一日: 第二切一日: 第二切一日: 第二切一日: 第二切一日: 第二切一日: 第二切一日: 第二切一日: 第二切一日: 第二切一日: 第二切一日: 第二切一日: 第二切一日: 第二切一日: 第二切目: 第二切目: 第二切目: 第二切目: 第二切目: 第二切目: 第二切目: 第二切目: 第二切目: 第二切目: 第二切目: 第二切目: 第二切目: 第二切目: 第二切目: 第二切目: 第二切目: 第二切目: 第二切目: 第二切目: 第二切目: 第二切目: 第二切目: 第二切目: 第二切目: 第二切目: 第二切目: 第二 |                             | RATURE NUMBER OF CONTRACT CONTRACT OF CONTRACT OF CONTRACT ON CONTRACT OF CONTRACT OF CO  | RATOR     State     State |
|                                                                                                    | 現在有效中非たは中し込み中の水人<br>単一二二二二二二二二二二二二二二二二二二二二二二二二二二二二二二二二二二二二                                                                                                    |                             |                                                                                                    |                                                                                                    |
|                                                                                                    |                                                                                                    |                             |                                                                                                    |                                                                                                    |
|                                                                                                    |                                                                                                    |                             |                                                                                                    |                                                                                                    |
|                                                                                                    | ATT ALL         T         T </td <td></td> <td></td> <td></td>                                                                                                    |                             |                                                                                                    |                                                                                                    |
|                                                                                                    | (sector) matrixy [ assist) (everyone, [ same, ] answers, [ too particular [ non-date ]                                                                                                    |                             | Lawren ( annen ) Henrichten ( 1940), ( 1940), ( |                                                                                                    |
|                                                                                                    | A REAL PROPERTY AND A REAL PROPERTY AND A REAL            | Transa Contra Contra Contra |                                                                                                    |                                                                                                    |
|                                                                                                    | TATAL COLORED COLORED COLORED COLORED                                                                                                    |                             |                                                                                                    |                                                                                                    |
|                                                                                                    |                                                                                                    | - 10 H (10 H )              |                                                                                                    |                                                                                                    |
|                                                                                                    |                                                                                                    |                             |                                                                                                    |                                                                                                    |
|                                                                                                    |                                                                                                    |                             |                                                                                                    |                                                                                                    |
|                                                                                                    |                                                                                                    |                             |                                                                                                    |                                                                                                    |
| 新規求人情報を登録(ボタンをクリックします。                                                                                                    | 「「「「「「「「「「」」」」では、「「」」では、「「」」では、「「」」では、「「」」では、「「」」では、「」」では、「」」では、「」」では、「」」では、「」」では、「」」では、「」」では、「」」では、「」」では、「」、「」、「」、「」、「」、「」、「」、「」、「」、「」、「」、「」、「」、                                                                                                    |                             |                                                                                                    |                                                                                                    |
|                                                                                                    |                                                                                                    | 報を登録 ボタンをクリックします。           | 新規求人情報を登録 ボタンをクリックします。                                                                                                    | 新規求人情報を登録 ボタンをクリックします。                                                                                                    |
|                                                                                                    |                                                                                                    | 報を登録 ボタンをクリックします。           | 新規求人情報を登録 ボタンをクリックします。                                                                                                    | 新規求人情報を登録 ボタンをクリックします。                                                                                                    |
|                                                                                                    |                                                                                                    |                             |                                                                                                    |                                                                                                    |
| 新規求人情報を登録 ボタンをクリックします。                                                                                                    | 北タンをクリックします。     ホタンをクリックします。     ホタンをクリックします。                                                                                                    |                             |                                                                                                    |                                                                                                    |

STREET, MARKEN,

新規求人情報を登録

求人情報を入力をクリックします。

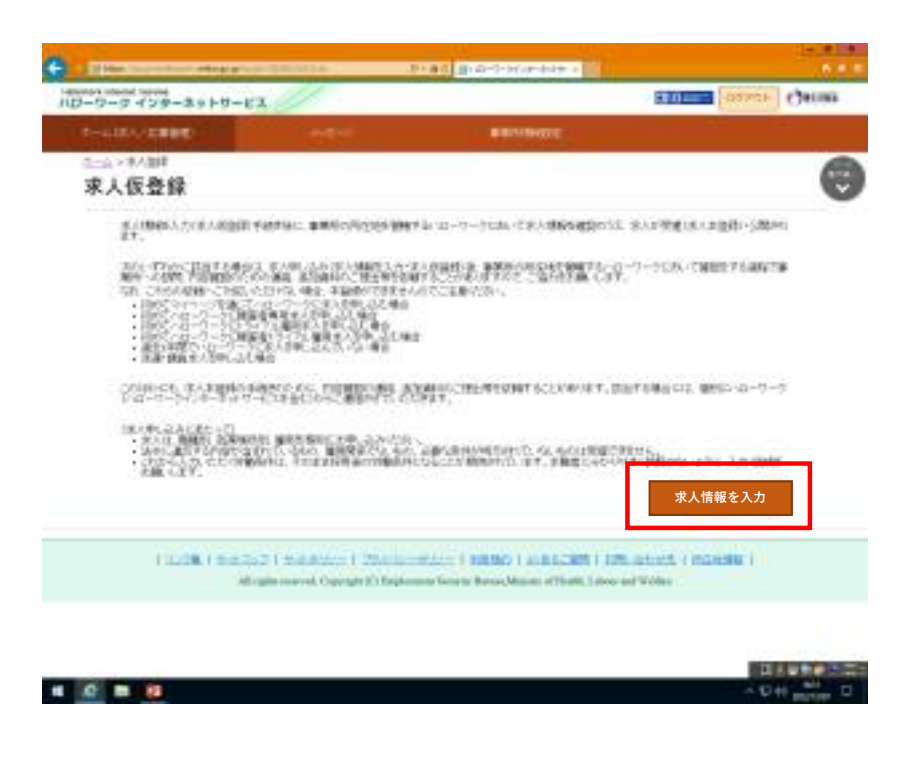

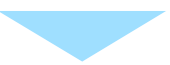

4ページの「求人仮登録」画面に進みます。

## 2. 求人情報を仮登録する(転用作成)

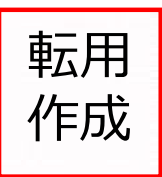

| The second set of a providence of         | 10-2-2-C-4-                    |                                                                       |           |
|-------------------------------------------|--------------------------------|-----------------------------------------------------------------------|-----------|
| ND-0-0-0-2+10-63                          |                                | Billion States (                                                      | Decisia ( |
| P-GRACERED (M                             |                                | 5                                                                     |           |
| 求人者マイベージホーム                               |                                |                                                                       | 0         |
| 1.000-000-000-000-000-000-00-00-00-00-00- | 175-1<br>2809-181<br>1021-0041 |                                                                       |           |
| 求人/応募管理                                   | 新規求人情報                         | 本語<br>を登録<br>10<br>10<br>10<br>10<br>10<br>10<br>10<br>10<br>10<br>10 |           |
| 現在有效中非たは申し込み中の家人                          | Milesoff La                    | Research 10                                                           |           |
|                                           | 17                             | RIDDERA.                                                              |           |
| <b>***</b>                                |                                | 41429 #1/10 MALE                                                      |           |
| RADO TAPA                                 | 1500 A. # (1997.19)            | - <b>a</b> of it.                                                     |           |
| 111-102 111-195                           | South Line Head                | 99 (11 ) (A                                                           |           |
| manufactory and consider and the second   |                                | M60 01 02                                                             |           |

転用して作成したい求人の下部にある クリックします。

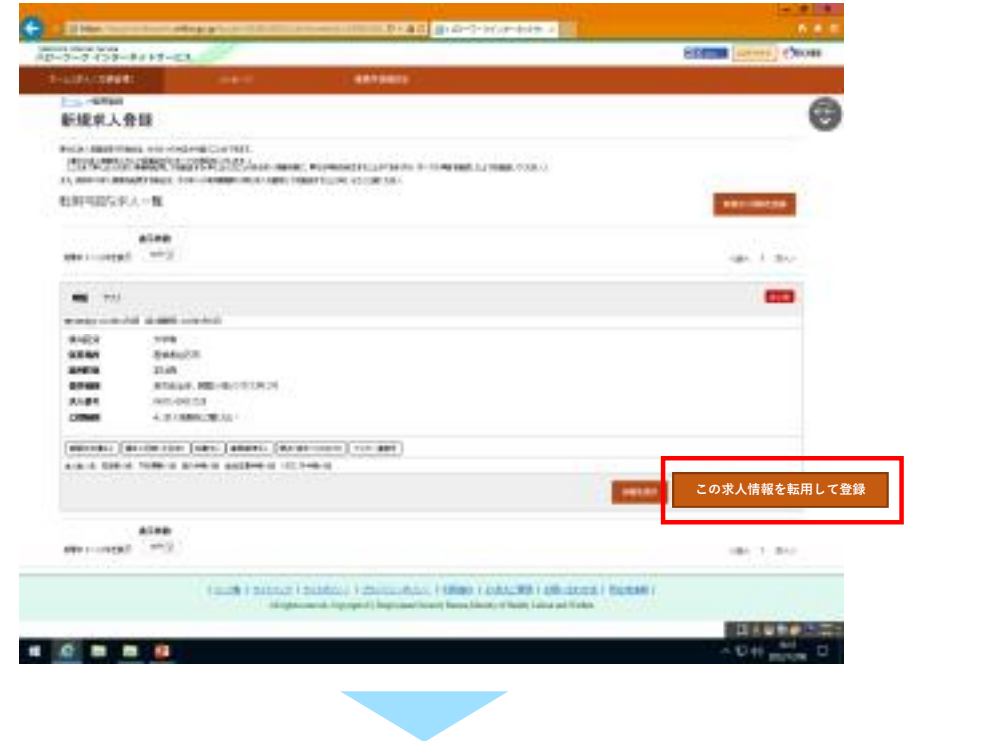

この求人情報を転用して登録

ボタンを

4ページの「求人仮登録」画面に進みます。

「求人区分」の「区分1」で 新規学卒者等を選択し、区分1詳細で大卒等(大卒等詳細 で学歴を選択)または高卒を選択します。

※求人の対象年度を確認してください。(2025年(令和7)年3月卒業の求人)

| The local day of the local day  | Dias Dias Dias a                                                                                                    |                    |
|---------------------------------|----------------------------------------------------------------------------------------------------|--------------------|
| 2-2-2 122-8184-61               | E                                                                                                    | THE OWNER OWNER.   |
| 1-LILLOUPER -                   | 4419403                                                                                                    |                    |
| E valae                         |                                                                                                    | 0                  |
| 求人世登録                           |                                                                                                    | 0                  |
| STREET, STREET,                 | Lines - ap to room                                                                                                    |                    |
| 求人区分等费録                         |                                                                                                    |                    |
| -                               | 1.01-041.1.01-041.1.00+040125544.000425544.000404.00+040.0.01-040.0                                                                                                    | 881+               |
| Anna and an and an and a second |                                                                                                    |                    |
|                                 | And Andrews In Land<br>Constant<br>Constant<br>Const |                    |
| and the                         | 2024(今和6)年3月卒業の求人                                                                                                    |                    |
| No. of Concession, Name         | Intra Ballon Ball C                                                                                                    | ALC: UNDER COMPANY |
| <u>A</u>                        |                                                                                                    | ADH MAN            |
| 求人仮登録                           | 青少年雇用情報まで入力を進めま                                                                                                    | す。                 |
| 1本人区分等 2年                       | 和於情報 3.世事符章 4.黄金·平道 3.労働時間 6.探技·平金·定                                                                                                    | 年草 工道电力法           |
|                                 |                                                                                                    |                    |
| 1.有少年期時後起                       |                                                                                                    |                    |

**令和3年度・令和4年度・令和5年度**の情報を入力してください。

※転用作成の場合は、昨年作成の年度になっていますので修正してください。 ※対象人数が0人でも入力をお願いします。

| D-D-2-728-4+14-142                                                                                                    | Eliza (internet   | 新卒者等 | <b>痔採</b> / | 用者数 | <b>?</b> ## | 前数字 |    |
|----------------------------------------------------------------------------------------------------|-------------------|------|-------------|-----|-------------|-----|----|
| ELE-FARE<br>LEARER CERTER LORDE ADA HE LEARE 10<br>LEARER CERTER LORDE ADA HE LEARER 10                                                                                                    | en ta sun l'anda. | 令和   | ~           | 3   | 年度          |     | ٨  |
| Y - A HIM N IN A LANCE AND A HIM AND A HIM AND A HI | 113484.           | 令和   | ~           | 4   | 年度          |     | X  |
| 2 X CRIMN                                                                                                    |                   | 令和   | *           | 5   | 年度          |     | ٨. |
|                                                                                                    |                   | -    |             |     |             |     | _  |
| 0 - D                                                                                                    | Personal Address  |      |             |     |             |     |    |

#### 青少年雇用情報まで入力し、 完了 をクリックします。

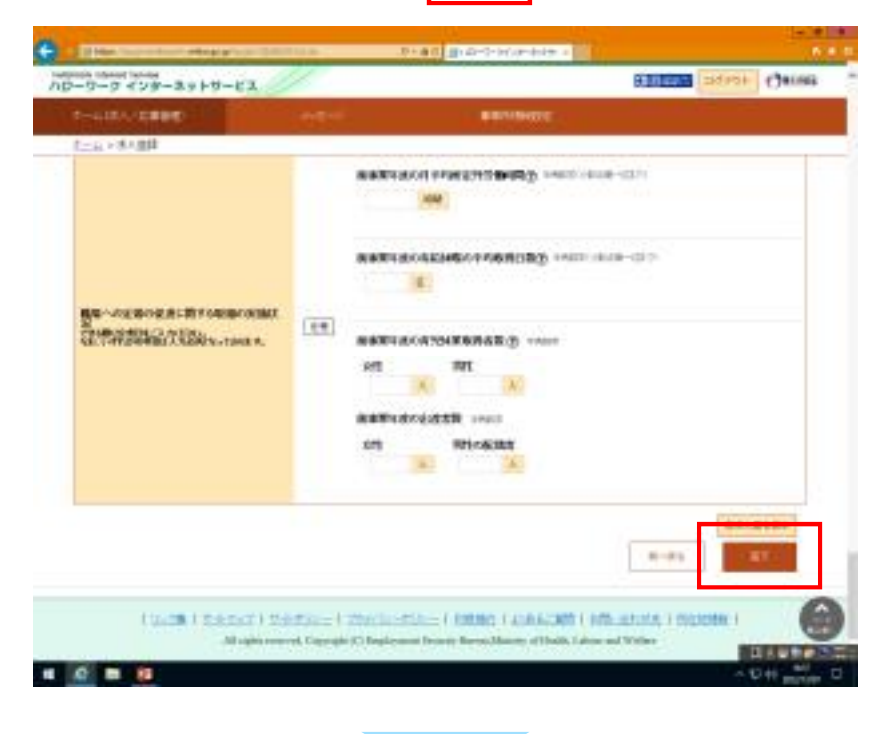

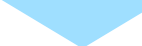

求人仮登録完了

画面が表示されたらハローワークへのご依頼が完了です。

| 1-410-00880        |    | Contractory of the local division of the local division of the loc |   |       |
|--------------------|----|----------------------------------------------------------------------------------------------------|---|-------|
| 四十点 >并人加建          |    |                                                                                                    |   |       |
| 求人仮登錄完了            |    |                                                                                                    |   |       |
| 1.50828/127.8.7.   |    |                                                                                                    |   |       |
| BARE OF DEPENDENCE | -a | agoasta.                                                                                                    | _ |       |
|                    |    |                                                                                                    | 1 | -1-40 |

ハローワークで改めて内容を確認し、登録完了となります。 ※仮登録完了後、正式に受理するまでお時間を頂く場合があります。

学卒求人は、マイページから取消や内容変更が出来ませんので、 やむを得ず変更が必要となった場合はハローワークへご相談ください。

# 3. パスワードを忘れたとき(パスワード再登録)

求人者マイページにログインするためのパスワードを忘れた場合、パスワードを再登録 できます。

| 627 ×01942                          |                                                                                   |
|-------------------------------------|-----------------------------------------------------------------------------------|
| 求人者マイページログイン                        |                                                                                   |
| でおういくとして意識したメールフドレスとパスワードを入力してください。 |                                                                                   |
| 19 (H-8-295x 2)                     |                                                                                   |
| r529~F                              |                                                                                   |
|                                     |                                                                                   |
|                                     |                                                                                   |
| 137-2466103                         |                                                                                   |
|                                     | 米人者マイハーシロクイン<br>PhttoAcL(TBBLEL-A7FL2E-G37-FE2.55.C)(E1).<br>B(A-A7FL2)<br>(1<br> |

マイページにログインするためのID(メールアドレス)を入力します。

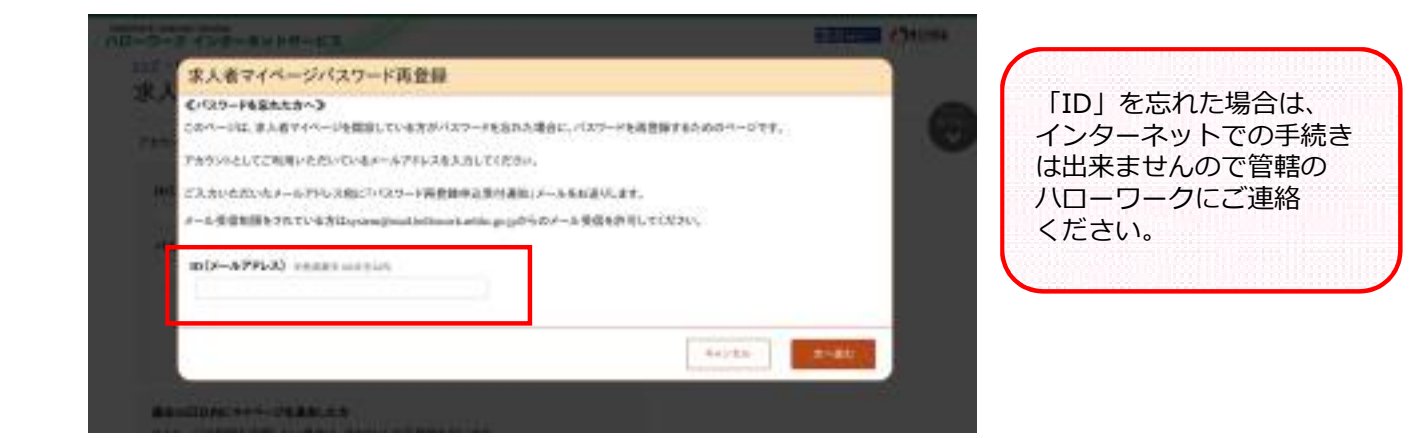

入力したアドレスに「パスワード再登録申込受付通知」が届きますので、再登録するパス ワードとメールに記載されている認証キーを入力し「完了」ボタンをクリックしてください。

| -9-3 139-8019-62                                                                                                    | anter Chaine                                                                                                    |
|----------------------------------------------------------------------------------------------------|----------------------------------------------------------------------------------------------------|
| log2 FORD - F 由目                                                                                                    |                                                                                                    |
| バスワード再登録                                                                                                    |                                                                                                    |
| あんまやとういうほうからやる際に企業などスワードも利用法にます。                                                                                                    | (                                                                                                    |
| (ビアール2)開始キー(ハローフーラインターホル・ワービス304の「ペワフード後日中に必対者な30~)<br>「開始キーの多えから、「用了」がアンルバックしていたか。                                                                                                    | NCREDTA.                                                                                                    |
| しがし(第三くちょう)も大幅からい地会は、コール会社国際の設定内容と入分したメールアクトスが注しい                                                                                                    | PECINIE CONTRACTOR INC.                                                                                                    |
| · ····································                                                                                                    | ドレイスターズ開始市法をやり組んでしたかい。                                                                                                    |
| BLACTOR CONSTANT DESCRIPTION CONTINUES                                                                                                    |                                                                                                    |
|                                                                                                    |                                                                                                    |
| #LAV(82-#3888)                                                                                                    |                                                                                                    |
| - The second second sec |                                                                                                    |
| 884-                                                                                                    |                                                                                                    |
|                                                                                                    |                                                                                                    |
|                                                                                                    |                                                                                                    |
|                                                                                                    | CONTRACTOR OF A DESCRIPTION OF A DESCRIPTION OF A DESCRIP |
|                                                                                                    |                                                                                                    |
| Falada (materia) falada (materia) 256 dendro anteria (materia)                                                                                                    | CER (ARCONAL (ACRES)                                                                                                    |
| All agains more the Cargor gets (The Tagate power because placease, Warners of                                                                                                    | Etholitis Tulkons une With ear                                                                                                    |

## 4. 申し込んだ求人が差し戻された時

求人申し込み後、ハローワークで内容を確認し不備等があった場合は求人を差し戻しいた します。

求人が差し戻しされると、IDとなっているアドレス宛にメールが届きますのでご確認頂き 下記の通り対応をお願いします。

(修正処理は同月中に行わないと「現在有効中または申し込み中の求人」画面から削除 出来なくなることがありますので、早めの対応をお願いします)

求人情報を編集 ボタンをクリックします。

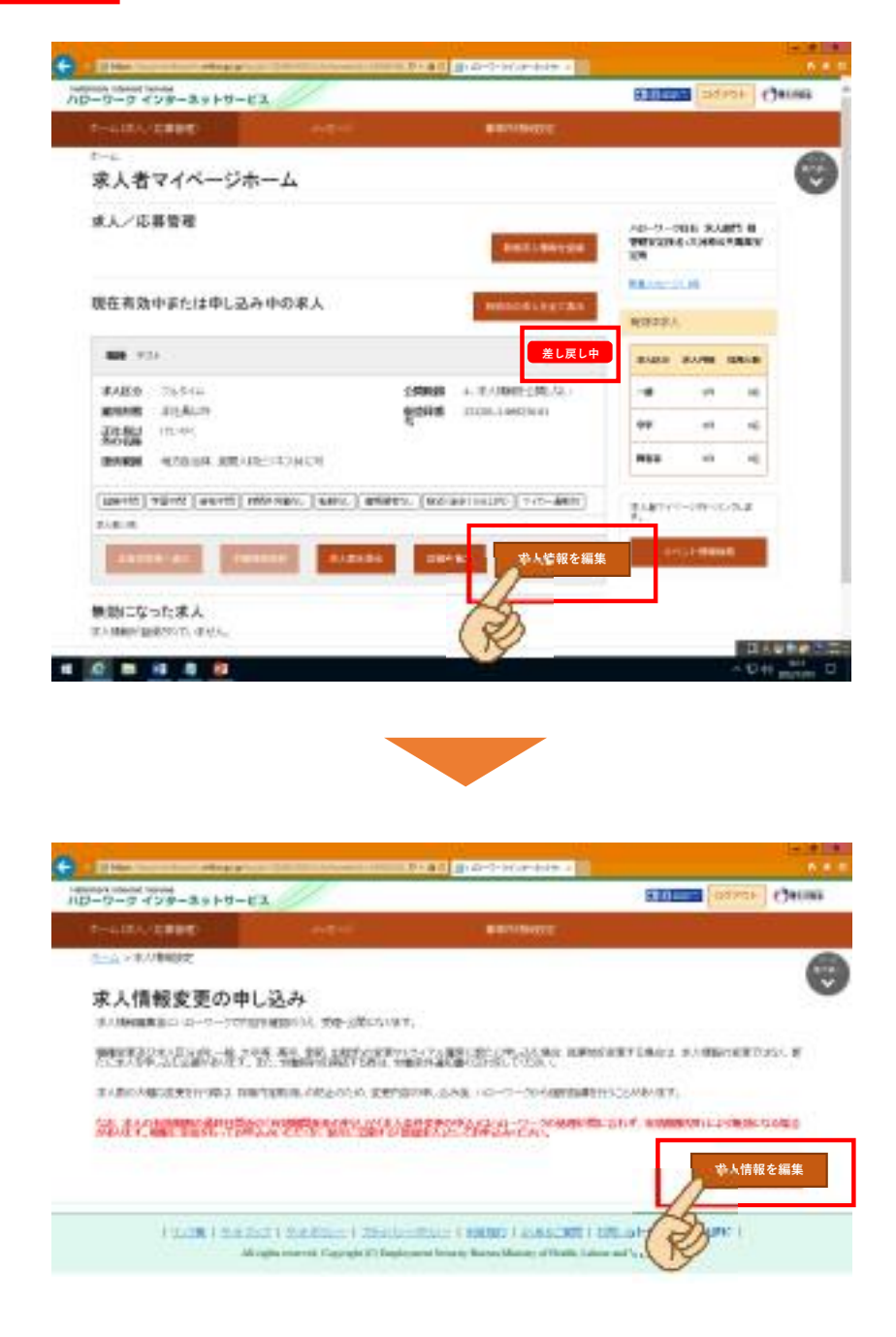

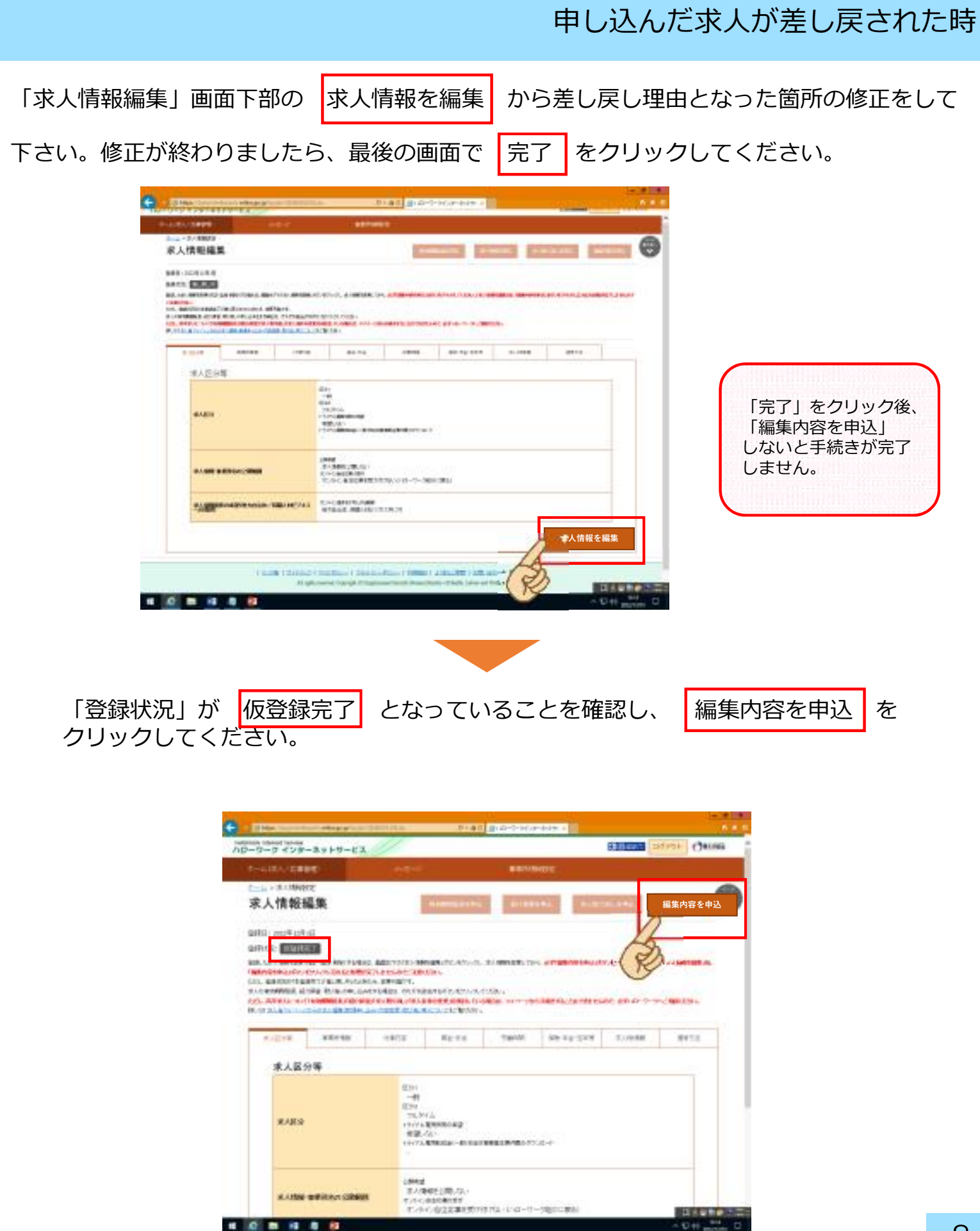

#### 

#### 申し込んだ求人が差し戻された時

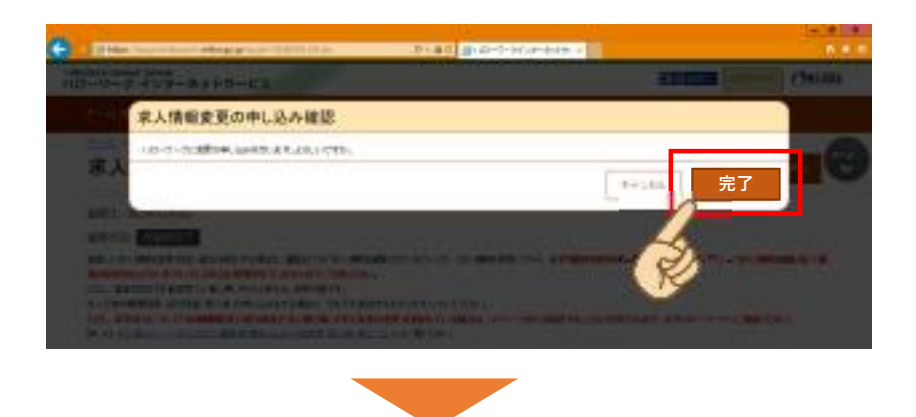

下記の申し込み完了画面が出たら、再提出完了となります。

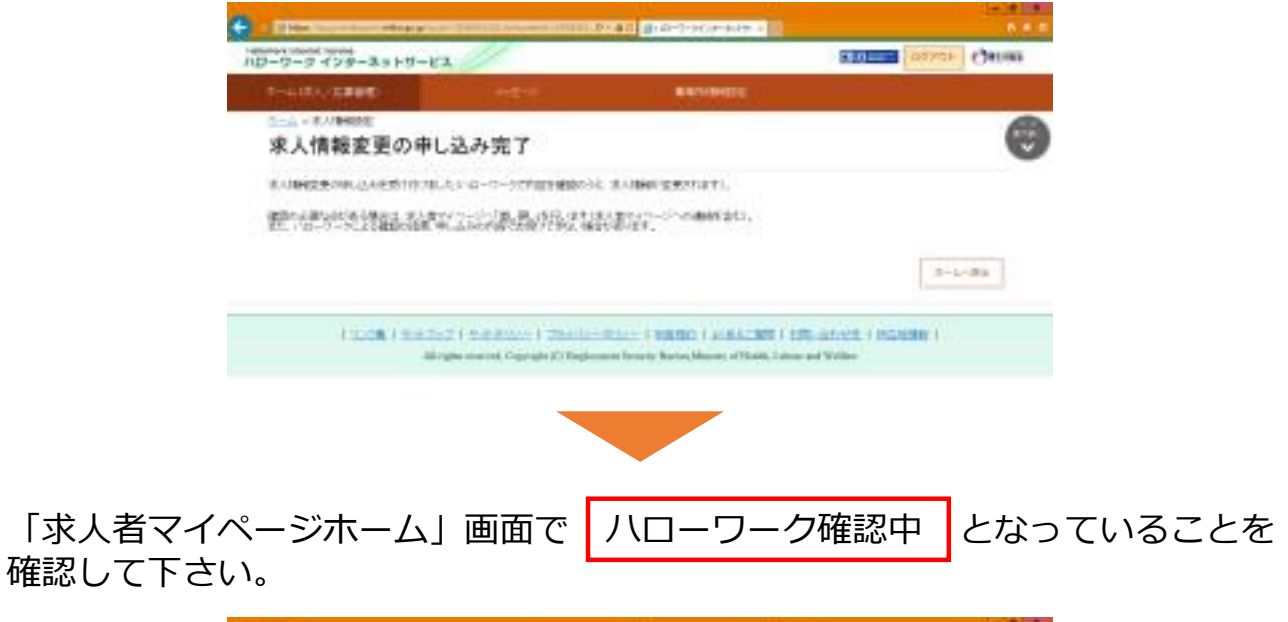

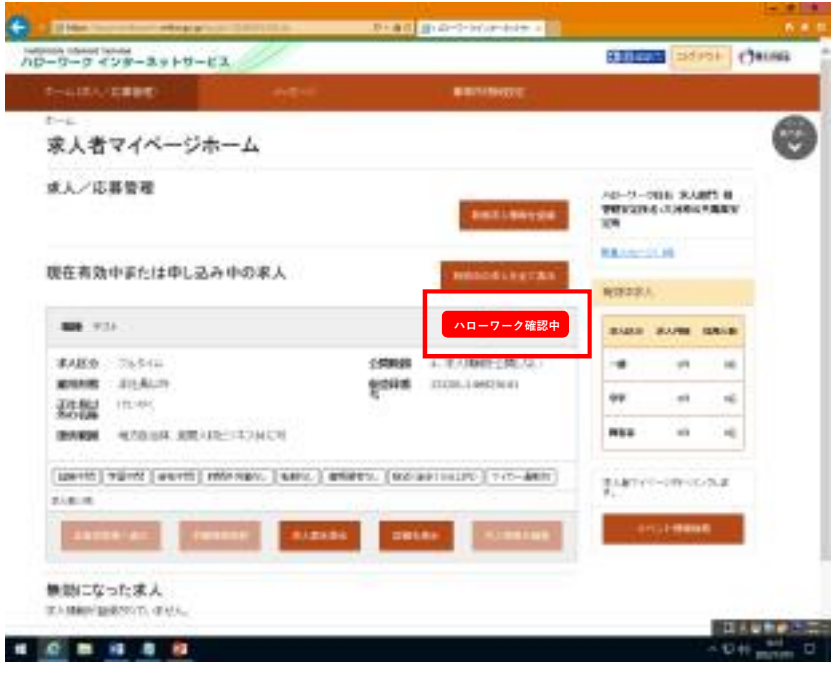

# 5. 申込状態を表す「ステータス表示」の解説

| -6                                      | 100.000                |              | 0.0000000 |      |                                  |               |                        | - |
|-----------------------------------------|------------------------|--------------|-----------|------|----------------------------------|---------------|------------------------|---|
| R人者マイページオ                               | 4-2                    |              |           |      |                                  |               |                        | ( |
| 《人/応募管理                                 |                        |              | 800.000   |      | */18:03<br>80 8<br>90:02/0<br>20 | 18:438        | 888<br>194 <b>8</b> 84 |   |
| 現在有効中または申し込み                            | 6中の求人                  | 1            | -         |      |                                  | pi at         |                        |   |
|                                         |                        |              |           |      | A#+#                             | Å             |                        |   |
| #AK9 -1-+                               |                        |              | IN AND    | 6.人類 | 8.R                              | 8×4           | 2***                   |   |
| 重用物類 パート力用者<br>読み期間 地方自治44、世界人名         | ENALCE                 |              | R         |      | -                                |               | - 16                   |   |
|                                         |                        |              |           |      | **                               | -             | 18.                    |   |
| (1) (1) (1) (1) (1) (1) (1) (1) (1) (1) | INCTURE [ MBOC ] THEFT | 52// ] #FE14 | 0.040.00  |      | ***                              | 107           | 18.                    |   |
| 101-6                                   | 4                      | -            |           |      | #A#74                            | -1980         | 60718                  |   |
|                                         | 41 231444              | -87.858      |           | 10   | 2.48V-                           | -2 <b>8</b> - | 60718                  |   |

| ステータス表示   | 状 態                                                                                                    |
|-----------|----------------------------------------------------------------------------------------------------|
| ハローワーク確認中 | 求人仮登録や求人内容の変更等により申し込んだデータを、ハローワークにて確認<br>している状態です。<br>※この表示中は、求人者にて求人内容の変更を行うことが出来ないので、条件変更<br>や誤りがあった場合はハローワークにご連絡ください。            |
| 差し戻し中     | 求人仮登録や求人内容の変更等により申し込んだデータについて、ハローワークか<br>ら修正依頼がきている状態です。修正依頼の内容は親アカウントのメールアドレス<br>へ直接メールが送信されます。<br>※この表示中は、求人者にて求人内容の変更を行うことが出来ます。 |
| 編集中       | 有効中の求人や差し戻し中の求人について、内容の変更(修正)を行っている状態<br>です。<br>変更データをハローワークへ申し込む場合は、「編集内容を申込」をクリックする<br>必要があります。                                   |
| 無効        | 求人が無効になっている状態です。<br>求人を再度公開する場合は、求人者マイページホームの「新規求人情報を登録」か<br>ら求人仮登録する必要があります。                                                       |

入力についてご不明な点がありましたら ハローワークインターネットサービスの 求人者マイページの利用者マニュアル

をご確認下さい。

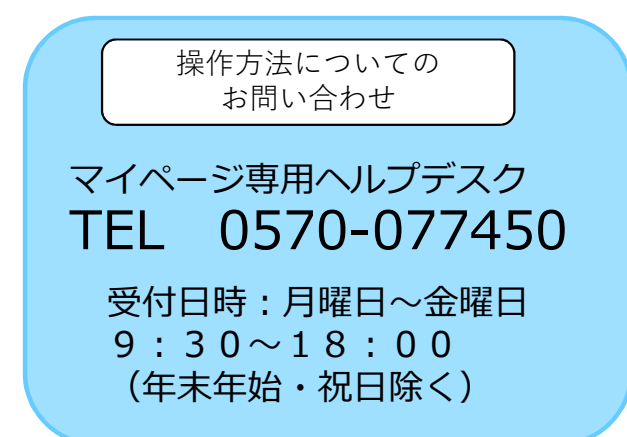

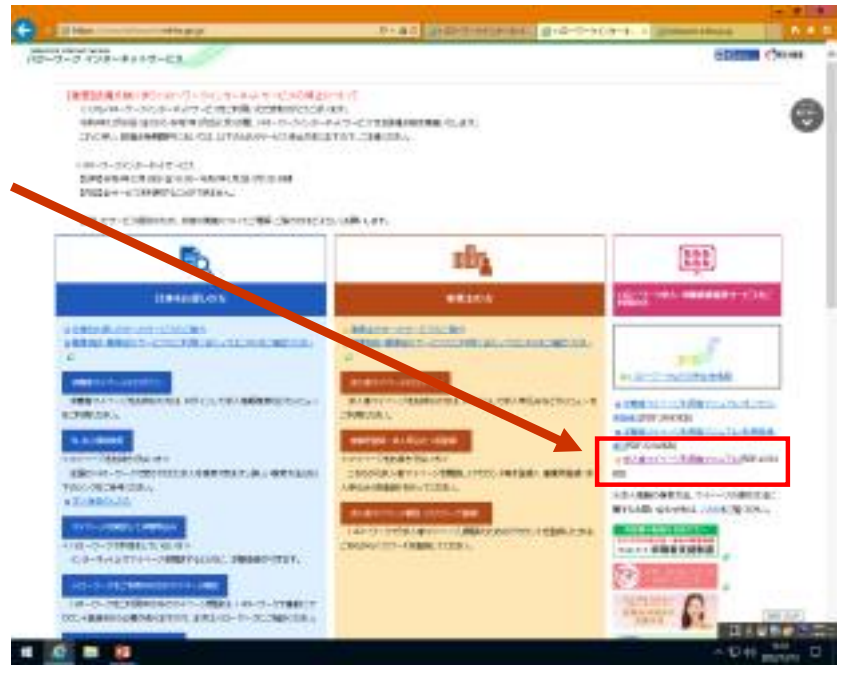

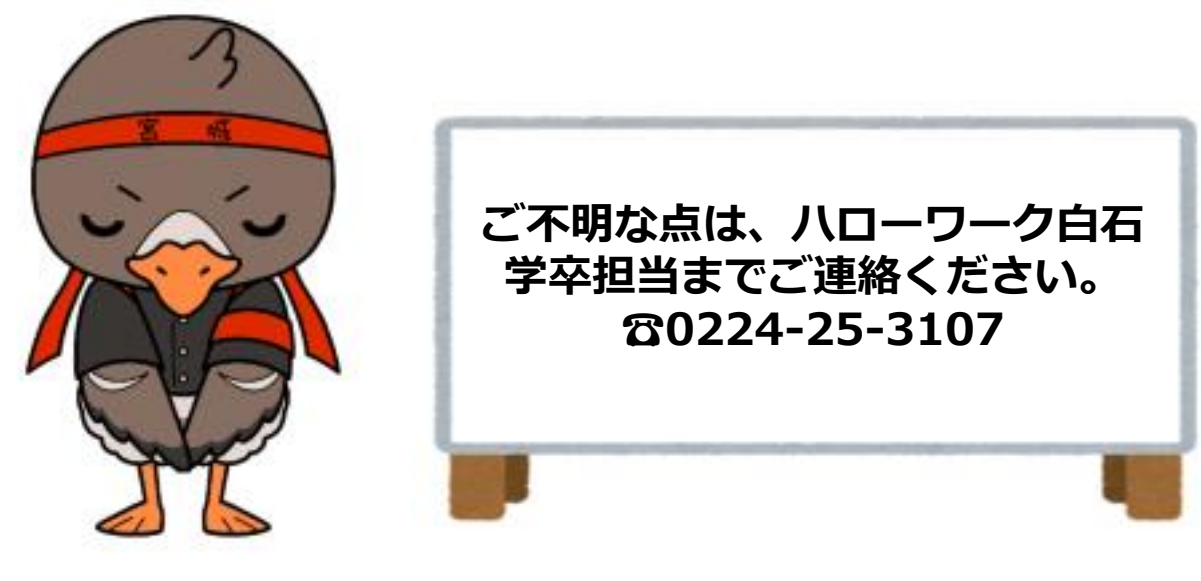

みやぎハローワークキャラクター 「ガンちょーさん」